Krok po kroku

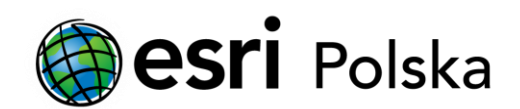

# Aktualizacja licencji ArcGIS Desktop 10 do wersji 10.1

# Krok 1 /6

Przed instalacją nowej wersji należy odinstalować wersje istniejące aktualnie na komputerze za pomocą narzędzia ArcGIS Uninstall Utility, które można uruchomić z ekranu startowego płyty instalacyjnej (lub obrazu płyty). Po odinstalowaniu starych komponentów można przystąpić do instalacji nowej wersji. Jeżeli licencje były serwowane przez serwer licencji (ArcGIS License Manager) również i ten komponent musi zostać zainstalowany ponownie w nowej wersji.

#### ArcGIS for Desktop 10.1 **Quick Start Guide** Readme Uninstall Existing ArcGIS Software - REQUIRED IF UPGRADING AN EXISTING INSTALLATION Run Utility Readme ArcGIS for Desktop ArcGIS 10.1 PreRelease Uninstall Utility ArcGIS for Desktop The following products must be removed before installing ArcGIS 10.1 PreRelease. Click Uninstall to remove these conflicting products from your machine: ArcSDE for Microsoft SOL Serve ArcGIS Data Interoperability for Product Version Status ArcGIS License Manager 10 10 Installed ArcGIS Data Reviewer for Desk ArcGIS Desktop 10 10 Installed ArcGIS Workflow Manager for E ArcGIS License Manag ArcGIS License Manager uide ArcObjects SDKs All ArcGIS applications, processes, and ArcGIS Server services must be shutdown before using the ArcGIS 10.1 PreRelease Uninstall Utility. See the ArcGIS 10.1 PeRelease Uninstall Utility ArcObjects SDK for Microsoft .N quide for more information. ArcObjects SDK for Java Uninstall Cancel

### Krok 2 /6

Po instalacji nowej wersji ArcGIS Desktop lub ArcGIS License Manager instalator automatycznie odnajdzie informacje o licencjach pozostawionych przez starą wersję i zasugeruje aktualizację licencji do nowszej wersji.

Kliknij "Yes", gdy pojawi się komunikat przedstawiony na ilustracji.

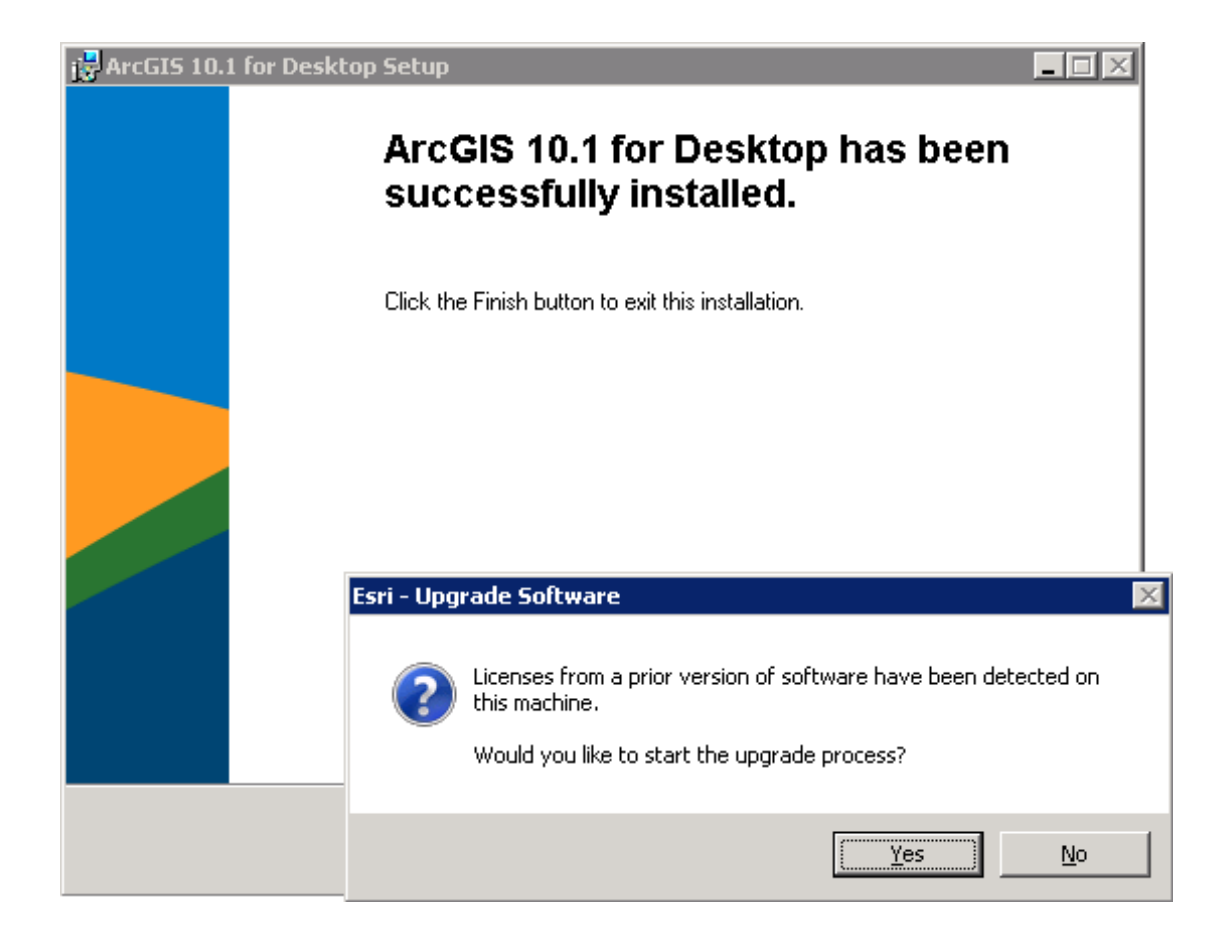

### Krok 3 /6

Jeżeli przez przypadek został kliknięty przycisk No otwórz program ArcGIS Administrator (w przypadku licencji pojedynczej) lub ArcGIS License Server Administrator (w przypadku licencji sieciowej) i wciśnij przycisk "Upgrade Now"...

| Server Administrator                                                                                | - 10.1 <b>_</b> 🛛 🗙                                                                                                    | Second Second Se | _ 🗆 ×                                                                                                    |
|----------------------------------------------------------------------------------------------------|----------------------------------------------------------------------------------------------------|----------------------------------------------------------------------------------------------------|----------------------------------------------------------------------------------------------------|
| ArcGIS (PI-ORA11)      Start/Stop License Service      Configure      Availability      Diagnostics | To use Concurrent Use products and extensions, you must first authorize them on your license server and start the service. To authorize your products and extension, please select the version to license and then click 'Authorize Now' below to start the Software Authorization Wizard.           Version         Authorize Now           To upgrade your existing licenses, please click the 'Upgrade Now' button below: | ArcGIS (PI-ORA11)  Constant of the second second s  | To upgrade your existing Single Use licenses, please click the Upgrade Now<br>button below:<br>Upgrade Now |
|                                                                                                    | Upgrade Now<br>To remove licenses from your license server click Deauthorize:<br>Deauthorize                                                                                                    |                                                                                                    | To remove licenses from your machine for Single Use features click Deauthorize:                            |
| Help License Server Status: RUN                                                                     | INING OK Cancel Apply                                                                                                    | Help                                                                                                    | OK Cancel Apply                                                                                            |

### Krok 4 /6

Metoda sugerowana przez instalator jest zarazem najszybszą. Polega na automatycznej aktualizacji przez internet. Jeżeli Twój komputer nie ma połączenia z internetem wybierz metodę drugą. W razie problemów z rejestracją offline skorzystaj z Krok Po Kroku pt. Instalacja i Rejestracja ArcGIS Desktop 10.

Na widocznym z boku ekranie kliknij "Dalej" (Next).

| pgrade Method<br>Select the method you war                                 | nt to use to upgr                    | ade the softwar    | в.           |               |           |
|----------------------------------------------------------------------------|--------------------------------------|--------------------|--------------|---------------|-----------|
|                                                                            |                                      |                    |              |               |           |
| <ul> <li>Upgrade with Esri now us<br/>(This automatic method is</li> </ul> | ing the Internet.<br>the easiest way | v to upgrade. It r | equires an l | nternet cor   | nection.) |
| C Upgrade at Esri's website                                                | or by email to re                    | ceive your upgr    | ade respon:  | se file.      |           |
| C I have received a upgrad                                                 | e response file f                    | rom Esri and am    | now ready    | to finish the | 9         |
| upgrade process.                                                           |                                      |                    |              | Browee        | 1         |
|                                                                            |                                      |                    |              | DIOWSC        |           |
| J                                                                          |                                      |                    |              |               |           |
| 1                                                                          |                                      |                    |              |               |           |
| 1                                                                          |                                      |                    |              |               |           |
| 1                                                                          |                                      |                    |              |               |           |
| ]                                                                          |                                      |                    |              |               |           |
| ]                                                                          |                                      |                    |              |               |           |
| ]                                                                          |                                      |                    |              |               |           |
|                                                                            |                                      |                    |              |               |           |

# Krok 5 /6

Na ekranie wybierz "Dalej" (Next).

| Soft | ware Autho<br>Query for U | rization Wizard<br>pgrade       |                     |                | ×             |
|------|---------------------------|---------------------------------|---------------------|----------------|---------------|
|      |                           |                                 |                     |                |               |
|      |                           |                                 |                     |                |               |
|      |                           |                                 |                     |                |               |
|      |                           |                                 |                     |                |               |
|      |                           | 🗸 🖌 Gatheri                     | ing upgrade informa | tion           |               |
|      |                           |                                 |                     |                |               |
|      |                           |                                 |                     |                |               |
|      | roua                      | are authorized to upgrade the r | ollowing reatures:  |                |               |
|      | Upgrade?                  | Feature                         | Upgrade From        | Upgrade To     | No. of Licen: |
|      |                           | ArcGIS for Desktop Adva         | 10.0                | 10.1           | 1             |
|      | $\checkmark$              | Spatial Analyst Extension       | 10.0                | 10.1           | 1             |
|      |                           |                                 |                     |                |               |
|      |                           |                                 |                     |                |               |
|      |                           |                                 |                     |                |               |
|      |                           |                                 |                     |                |               |
|      |                           |                                 |                     |                |               |
|      |                           |                                 |                     |                |               |
|      |                           |                                 |                     |                |               |
|      |                           |                                 |                     |                |               |
|      | 4                         |                                 |                     |                |               |
|      | Select/D                  |                                 |                     |                |               |
|      | Jelecob                   | CSCIECC AII                     |                     |                |               |
|      | To com                    | plete the upgrade process, ple  | ase click Next      |                |               |
|      |                           |                                 |                     |                |               |
|      |                           |                                 |                     |                |               |
|      |                           |                                 |                     |                |               |
|      |                           |                                 |                     |                |               |
|      |                           |                                 | < <u>B</u> ack      | <u>N</u> ext > | Cancel        |
|      |                           |                                 |                     |                |               |

### Krok 6 /6

Po pomyślnej aktualizacji wyświetlony zostanie poniższy ekran: kliknij "Finish", aby zamknąć okno.

Dostępność licencji możesz sprawdzić w części Availability w ArcGIS Administrator (w przypadku wersji pojedynczej) lub ArcGIS License Server Administrator (w przypadku wersji sieciowej).

| oftwa | re Authorization Wizard 🛛 🔀                                                |
|-------|----------------------------------------------------------------------------|
| Upg   | rading Software                                                            |
|       |                                                                            |
|       |                                                                            |
|       |                                                                            |
|       |                                                                            |
|       |                                                                            |
|       |                                                                            |
|       |                                                                            |
|       | Upgrading Software                                                         |
|       |                                                                            |
|       | Congratulations, your software has been upgraded and is now ready for use. |
|       |                                                                            |
|       |                                                                            |
|       |                                                                            |
|       |                                                                            |
|       |                                                                            |
|       |                                                                            |
|       |                                                                            |
|       |                                                                            |
|       |                                                                            |
|       |                                                                            |
|       |                                                                            |
|       |                                                                            |
|       | < <u>B</u> ack Enish Cancel                                                |